# カゴメール 操作マニュアル

カゴラボ(ver.5.0.0~)

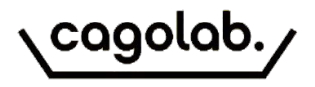

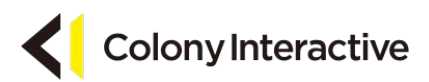

| • | メニュー構成                    | ••• | 2  |
|---|---------------------------|-----|----|
| • | 配信                        |     | 3  |
| ٠ | 配信(配信先検索条件の設定)            |     | 4  |
| • | 配信(配信内容の設定画面)             |     | 5  |
| • | 配信(テスト配信)                 | ••• | 6  |
| • | 配信(配信内容の確認画面)             | ••• | 7  |
| • | テンプレート設定(一覧画面)            | ••• | 8  |
| ٠ | テンプレート設定(テンプレート新規登録・編集画面) |     | 9  |
| ٠ | テンプレート設定(差し込み項目)          | ••• | 10 |
| ٠ | スケジュール                    |     | 11 |
| ٠ | ステップメール                   | ••• | 12 |
| ٠ | メルマガ専用会員管理                | ••• | 13 |
| ٠ | メルマガ専用会員管理画面              | ••• | 14 |
| ٠ | メルマガ専用会員への配信設定画面          | ••• | 15 |
| ٠ | 配信除外アドレス                  | ••• | 16 |
| ٠ | 月次配信件数                    | ••• | 17 |
| ٠ | 配信履歴(一覧画面)①               | ••• | 18 |
| ٠ | 配信履歴(一覧画面)②               | ••• | 19 |
| ٠ | 配信分析(配信分析)                | ••• | 20 |
| ٠ | 配信分析(顧客別配信分析)             | ••• | 21 |
| • | 配信分析(リンク別配信分析)            | ••• | 22 |
| ٠ | メルマガ会員登録                  | ••• | 23 |
| • | メルマガ配信停止                  |     | 24 |

### メニュー構成

カゴメールは以下の8つのメニューから構成されています。

|    |   | -  | . 8 | 15 |   |
|----|---|----|-----|----|---|
| -1 |   | 12 |     | 10 |   |
|    |   | 18 |     |    |   |
|    | - |    |     |    | - |

テンプレート設定

配信履歴

スケジュール

ステップメール

メルマガ専用会員管理

配信除外アドレス

月次配信件数

### 配信

配信先を抽出して、テンプレートを元に配信内容を編集し配信を 行います。

テンプレート設定 配信するメールのテンプレートパターンを作成、編集します。

配信履歴

配信中のメール、過去に配信したメールの履歴の一覧から配信 件数や配信分析の閲覧ができます。

<mark>スケジュール</mark> 「スケジュール配信」に設定した、配信待ちメールの一覧です。

<mark>ステップメール</mark> 「ステップメール」に設定した、配信待ちメールの一覧です。

<mark>メルマガ専用会員管理</mark> メルマガ会員をCSV登録・変更・削除します。

配信除外アドレス メール配信時に配信対象から除外するメールアドレスを設定します。

**月次配信件数** 

過去の配信件数を月ごとに確認することができます。

# 配信

「配信」メニューで配信先の抽出から配信までを行います。

以下の手順に沿って配信を行います。

管理メニュー内「配信」をクリック

 $\bigtriangledown$ 

配信先検索条件を設定

 $\bigtriangledown$ 

「検索」ボタンをクリック

 $\bigtriangledown$ 

検索結果が表示(配信対象)

 $\bigtriangledown$ 

「配信内容を作成する」ボタンをクリック

 $\bigtriangledown$ 

配信内容設定画面へ

# 配信(配信先検索条件の設定)

### まずは配信先の抽出を行います。

| 0                                         |                            |           |           |               |                        |     |        |       |
|-------------------------------------------|----------------------------|-----------|-----------|---------------|------------------------|-----|--------|-------|
| 6                                         | テスト+1 会員                   |           | 000000000 | c             | dev_test+1@outlook.com |     |        |       |
| 1                                         | テスト 会員                     |           | 000000000 | c             | dev_test@outlook.com   |     |        |       |
| 会員ID                                      | お名前                        |           | 電話番号      | :             | メールアドレス                |     |        |       |
|                                           |                            |           |           |               |                        |     |        | 50件 🗢 |
| <b>会員種別:</b> 本会員                          |                            |           |           |               |                        |     |        |       |
| 検索                                        | <sub>僉索結果</sub> :2件が該当しまし; | tc        |           |               |                        |     |        |       |
|                                           |                            |           |           | 年 /月/日        |                        | ~ [ | 年 /月/日 |       |
| 電話番号                                      |                            |           |           | 最終購入日         |                        |     |        |       |
| 都道府県を選択                                   | ~                          |           |           | 年 /月/日        |                        | ~   | 年 /月/日 |       |
| 都道府県                                      |                            |           | 8         | 更新日           | 8                      |     |        |       |
| 誕生口<br>年 /月/日                             | -                          | 1~ 年 /月/日 |           | 立咏口<br>年 /月/日 |                        | ~   | 年 /月/日 |       |
| 選択してくたさい                                  | ~                          |           |           | 2040 D        |                        | ~   |        |       |
| 誕生月                                       |                            |           |           | 購入件数          |                        |     |        |       |
| □男性 □女性                                   |                            |           |           | ¥             |                        | ~   | ¥      |       |
| <ul> <li>×ルマガを希望し:</li> <li>性別</li> </ul> | ない会員を含める                   |           |           | 購入金額          |                        |     |        |       |
| □ 仮会員 ☑ 本会員                               | □ 退会                       |           |           |               |                        |     |        |       |
| 会員種別                                      |                            |           |           | 購入商品名         |                        |     |        |       |
| ■ 詳細検索                                    |                            |           |           |               |                        |     |        |       |
|                                           |                            |           |           |               |                        |     |        |       |
|                                           |                            |           |           |               |                        |     |        |       |

| <mark>会員ID・メールアドレス・お名前</mark>     |
|-----------------------------------|
| 会員ID・メールアドレス・お名前のいずれかで検索できます。     |
| 会員種別                              |
| 重複選択可能です。                         |
| メルマガを希望しない会員を含める                  |
| チェックすると希望に関係なく配信対象となりますのでご注意くだ    |
| さい。                               |
| 性別                                |
| 選択した性別の顧客を検索します。                  |
| 誕生月                               |
| 選択した誕生月の顧客を検索します。                 |
| 誕生日                               |
| From - To で指定した期間内が誕生日である顧客を検索しま  |
| す。                                |
| 都道府県                              |
| 選択した都道府県の住所の顧客を検索します。             |
| 電話番号                              |
| 入力した電話番号の顧客を検索します。                |
| 購入商品名                             |
| 入力した購入商品名の商品が受注に含まれる顧客を検索しま       |
| す。                                |
| 購入金額·購入件数                         |
| 総購入金額回数です。From - To で指定可能です。      |
| 登録日·更新日·最終購入日                     |
| From - To で指定した期間内に登録更新/最終購入した顧客を |
| 検索します。                            |

※受注情報での検索につきまして、ステータスが購入処理中・決済処理中・キャンセル・返品の受注情報は対象とはなりません。

# 配信(配信内容の設定画面)

配信したいテンプレートを選択すると、テンプレート内容が初期値として設定された編集画面が表示されます。

| メール配信力法 🔯       | 即時配信                                       |  |
|-----------------|--------------------------------------------|--|
|                 |                                            |  |
| 己信内容の設定         |                                            |  |
| テンプレート          | テンプレートを選択                                  |  |
| <−ル形式 📷         | <ul> <li>● HTML</li> <li>○ テキスト</li> </ul> |  |
| 信者アドレス 🔉        | cago5_demo@cagolab.jp                      |  |
| 信者表示名           |                                            |  |
| 相 國家            |                                            |  |
| 文 (テキスト形式) 📷    | 差し込み項目                                     |  |
|                 | 件名に差し込む                                    |  |
|                 |                                            |  |
|                 |                                            |  |
|                 |                                            |  |
|                 |                                            |  |
|                 |                                            |  |
|                 |                                            |  |
|                 |                                            |  |
|                 |                                            |  |
|                 |                                            |  |
|                 |                                            |  |
|                 |                                            |  |
|                 |                                            |  |
|                 |                                            |  |
|                 |                                            |  |
| 文 (HTML形式) 👩    | 差し込み項目                                     |  |
| 文 (HTML形式) 👩    | 燈し込み項目<br>[本々に美し込む]                        |  |
| ·文 (HTML形式) 💽   | 遊し込み項目<br>本文に差し込む                          |  |
| ·文 (HTML形式) 👩   | 差し込み項目<br>「本文に差し込む」                        |  |
| ·文 (HTML形式) 💽   | 差し込み項目<br>本文に差し込む                          |  |
| 文 (HTML形式) 💿    | 差し込み項目<br>本文に差レ込む                          |  |
| 文 (HTML形式) 👩    | 差し込み項目<br>本文に差し込む                          |  |
| 文 (HTML形式) 👩    | 差し込み項目<br>本文に差し込む                          |  |
| 文 (HTML形式) 👩    | 差し込み項目<br>本文に差し込む                          |  |
| 文 (HTML形式) 💽    | 差し込み項目<br>本文に差し込む                          |  |
| 文 (HTML形式) 💽    | 差し込み項目<br>本文に差し込む                          |  |
| хў (НТМЦВЯ́З) 💽 | - 差し込み項目<br>(本文に差し込む)                      |  |
| 文 (HTML形式) 💽    | 差し込み項目<br>本文に差し込む                          |  |
| 文 (HTML形式) 💽    | 差し込み項目<br>本文に差し込む                          |  |
| 文 (НТМЦВЭ́Ж) 💽  | 差し込み項目<br>本文に差し込む                          |  |
| 文 (HTML形式) 👩    | 差し込み項目<br>本文に差し込む                          |  |
| x (HTMLBя́t) 💽  | - 差し込み項目<br>本文に差し込む                        |  |

### メール配信方法

「即時配信」「スケジュール配信」「ステップメール」から選択します。

スケジュール配信、ステップメール登録後に新規登録された顧客 でも、配信先検索条件に該当するお客様であれば配信対象とな ります。

#### テンプレート

登録済のテンプレートを選択します。

### <mark>メール形式</mark>

HTML/テキスト

メール形式がHTMLの場合は、HTML形式を表示できないメール ソフトに対応するため、テキスト形式の本文も設定する必要があ ります。

### 送信者アドレス

標準で店舗設定の「送信元メールアドレスFrom)」が適用されます。

### 送信者表示名

メール受信者のメールソフト上に表示される、送信者の名前を設定します。ECサイトにおいては、会社名(店名)を設定するのが 一般的です。(設定しない場合は、送信者のメールアドレスのみ が表示されます)

### 件名

メールの件名を設定します。

### 本文

メールの本文を設定します。差し込み項目については、テンプ レート設定の項でご説明します。

# 配信(テスト配信)

配信前に自分宛にテスト配信を行ってチェックをしましょう。

| <br>テスト送信                                                     |
|---------------------------------------------------------------|
| 送信先<br>dev_test@outlook.com                                   |
| 送信 閉じる                                                        |
|                                                               |
| <ul> <li>テンプレートを選択</li> <li>● HTML</li> <li>○ テキスト</li> </ul> |
| cago5_demo@cagolab.jp                                         |

### <mark>テスト送信</mark>

任意の送信先メールアドレスにテストメールを送信できます。

※ テスト配信するメール本文内の顧客の差し込み項目(氏名な ど)は、配信対象の一番最初の顧客情報(配信先検索条件設定 画面で検索した結果の一番上の顧客情報)で置換されます。

# 配信(配信内容の確認画面)

### 確認画面より配信を行いましょう。

| 配信内容の確認 😮    |                                                                                                    |         |      |
|--------------|----------------------------------------------------------------------------------------------------|---------|------|
| メール配信方法      | 即時配信                                                                                                    |         |      |
| メール形式        | HTML                                                                                                    |         |      |
| 送信者アドレス      | check@demo-page.jp                                                                                                    |         |      |
| 送信表示名        | 開発テスト                                                                                                    |         |      |
| 件名           | カゴメールテスト                                                                                                    |         |      |
| 本文 (テキスト形式)  | こちらはテストです。                                                                                                    |         |      |
| 本文 (HTML形式)  | <html> <html> &lt;</html></html> |         |      |
| 配信予定件数       | 2                                                                                                    |         |      |
|              |                                                                                                    |         |      |
| ◀ 配信内容の設定に戻る |                                                                                                    | テスト送信する | 配信する |

### 「配信する」ボタン

メール配信方法で「即時配信」を選択している場合に表示されます。

配信後、「配信履歴」画面に移動し、履歴一覧の一番上に配信状 況が表示されていることを確認してください。

### 「配信予約する」ボタン

メール配信方法で「スケジュール配信」「ステップメール」を選択している場合に表示されます。

# テンプレート設定(一覧画面)

### メールの配信で使用する雛型(テンプレート)を作成します。

| 検索結果:23件が該当しました  | :                                   |       |      |       |               |     |
|------------------|-------------------------------------|-------|------|-------|---------------|-----|
|                  |                                     |       |      |       | 50            | 件 🕈 |
| 作成日              | 件名                                  | メール形式 | 種別   |       |               |     |
| 2020/07/17 10:13 | カゴメールテスト                            | HTML  | EC会員 | プレビュー | а <b>с</b> –  | 削除  |
| 2020/06/01 14:41 | カゴメ導入テストその2                         | HTML  | EC会員 | プレビュー | 3Ľ-           | 削除  |
| 2020/06/01 14:36 | カゴメ導入テスト                            | HTML  | EC会員 | プレビュー | ⊐Ľ-           | 削除  |
| 2020/02/12 11:22 | test                                | HTML  | EC会員 | プレビュー | שצ-           | 削除  |
| 2019/12/23 18:14 | テスト                                 | テキスト  | EC会員 | プレビュー | ⊐ピ <b>-</b> - | 削除  |
| 2019/11/26 18:11 | 【ステップメール】会員登録後1日後の9時配信              | HTML  | EC会員 | プレビュー | 38-           | 削除  |
| 2019/11/26 18:06 | 【ステップメール】会員登録後1日後の9時配信              | HTML  | EC会員 | プレビュー | 3 <b>2</b> -  | 削除  |
| 2019/10/21 15:30 | カゴメ導入テスト                            | HTML  | EC会員 | プレビュー | 3 <b>2</b> -  | 削除  |
| 2019/10/21 14:27 | [Sample] 販促メールPC_HTML               | HTML  | EC会員 | プレビュー | שב-           | 削除  |
| 2019/10/21 14:27 | 【Sample】 販促メールMOBILE_HTML           | HTML  | EC会員 | プレビュー | ⊐ピ <b>-</b> - | 削除  |
| 2019/10/21 14:27 | 【Sample】ステップメール(誕生日)PC_HTML         | HTML  | EC会員 | プレビュー | 3 <b>2</b> -  | 削除  |
| 2019/10/21 14:27 | 【Sample】ステップメール(誕生日)MOBILE_TEXT     | テキスト  | EC会員 | プレビュー | שצ-           | 削除  |
| 2019/10/21 14:27 | 【Sample】ステップメール(誕生日)PC_TEXT         | テキスト  | EC会員 | プレビュー | 3 <b>2</b> -  | 削除  |
| 2019/10/21 14:27 | 【Sample】ステップメール(会員登録日) MOBILE_TEXT  | テキスト  | EC会員 | プレビュー | של-           | 削除  |
| 2019/10/21 14:27 | 【Sample】ステップメール(会員登録日)PC_TEXT       | テキスト  | EC会員 | プレビュー | 3 <b>2</b> -  | 削除  |
| 2019/10/21 14:27 | 【Sample】ステップメール(最終購入日) MOBILE_TEXT  | テキスト  | EC会員 | プレビュー | 3 <b>2</b> -  | 削除  |
| 2019/10/21 14:27 | [Sample] ステップメール(最終購入日)PC_TEXT      | テキスト  | EC会員 | プレビュー | 38-           | 削除  |
| 2019/10/21 14:27 | 【Sample】 ステップメール(商品発送日) MOBILE_TEXT | テキスト  | EC会員 | プレビュー | <u>コピ</u> ー   | 削除  |
| 2019/10/21 14:27 | 【Sample】ステップメール(商品発送日)PC_TEXT       | テキスト  | EC会員 | プレビュー | ⊐ピ <b>-</b> - | 削除  |
| 2019/10/21 14:27 | 【Sample】ステップメール(受注日)MOBILE_TEXT     | テキスト  | EC会員 | プレビュー | 3Ľ-           | 削除  |
| 2019/10/21 14:27 | 【Sample】 ステップメール(受注日)PC_TEXT        | テキスト  | EC会員 | プレビュー | 3 <b>2</b> -  | 削除  |
|                  |                                     |       |      |       |               |     |
|                  | テンプレートを新規登                          | 録     |      |       |               |     |
|                  |                                     |       |      |       |               |     |

「テンプレートを新規登録」ボタン

新規登録画面へと移動します。

### 作成日

作成日(更新日)が表示されます。

### 件名

件名をクリックすると編集画面へと移動します。

### <mark>メール形式</mark>

テンプレートのメール形式です。HTML/テキスト)

### プレビュー

メールのプレビューを表示します。

#### コピー

テンプレートの内容で、新規登録画面へと移動します。

### 削除

テンプレートを削除することができます。

# テンプレート設定(テンプレート新規登録・編集画面)

### 「テンプレートを新規登録」またはテンプレートの編集画面です。

| テンプレート編集                                                     |                                                                                                    |
|--------------------------------------------------------------|----------------------------------------------------------------------------------------------------|
| テンプレート種別 ⑤3<br>メール形式 ②3<br>送信者天示名<br>件名 ⑥3<br>本文 (テキスト形式) ②3 | <ul> <li>● EC会員向け ○メルマガ専用会員向け ○両方向け</li> <li>● HTML ○ テキスト         check@demo-page.jp         開発テスト         カゴメールテスト         ・         ・         ① 作名に差し込む 本文に差し込む         「 作名に差し込む 」         本文に差し込む         ● 本文に差し込む         ● 日本のののののののののののののののののののののののののののののののののののの</li></ul> |
| 本文 (HTML形式) 💽                                                | - ・差し込み項目 ・<br>本文に差し込む                                                                                                    |
| <b>4</b> 戻る                                                  |                                                                                                    |

### テンプレート種別

配信対象を選択します。「両方向け」を選択した場合、使用できる 差し込み項目は共通のメールアドレスのみとなります。

# 他の項目については、配信内容の設定画面と同一です。

## テンプレート設定(差し込み項目)

本文に動的に差し込む情報を設定できます。テンプレート種別によって挿入できる項目が異なります。

差し込み文字列は{差し込み項目}の形式で、本文に挿入されます。 文字列の一部が欠けると認識されなくなるため、メール本文の編集時には注意してください。

テンプレート種別毎の差し込み項目については以下の通りです。

EC会員向け差し込み項目/差し込み文字列

| ・名前      | {name}  |
|----------|---------|
| ・メールアドレス | {email} |
| ・ポイント    | {point} |
| ・会員ID    | {id}    |

### メルマガ専用会員向け差し込み項目/差し込み文字列

| ・メールアドレス | {email}  |
|----------|----------|
| ・自由項目1   | {memo01} |
| ・自由項目2   | {memo02} |
| ・自由項目3   | {memo03} |
| ・自由項目4   | {memo04} |
| ・自由項目5   | {memo05} |
| ・自由項目6   | {memo06} |
| ・自由項目7   | {memo07} |
| ・自由項目8   | {memo08} |
| ・自由項目9   | {memo09} |
| ・自由項目10  | {memo10} |
|          |          |

両方向け差し込み項目/差し込み文字列
 ・メールアドレス {email}

### スケジュール

# お客様へメールを配信する方法の一つとして、スケジュール配信があります。配信する日時を予約しておくと、その指定した日時に自動的にメールを配信することができます。

| 検索結果:1件が該当しました   |                    |      |       |      |      |     |  |  |
|------------------|--------------------|------|-------|------|------|-----|--|--|
|                  |                    |      |       |      | 50   | 件 🕈 |  |  |
| 配信開始時刻           | 件名                 | 予定件数 |       |      |      |     |  |  |
| 2020/08/31 16:00 | カゴメールテスト<br>[HTML] | 2    | プレビュー | 配信条件 | 即時配信 | 削除  |  |  |
|                  |                    |      |       |      |      |     |  |  |
|                  |                    |      |       |      |      |     |  |  |
|                  |                    |      |       |      |      |     |  |  |
|                  |                    |      |       |      |      |     |  |  |
|                  |                    |      |       |      |      |     |  |  |
|                  |                    |      |       |      |      |     |  |  |
|                  |                    |      |       |      |      |     |  |  |
|                  |                    |      |       |      |      |     |  |  |
|                  |                    |      |       |      |      |     |  |  |
|                  |                    |      |       |      |      |     |  |  |

### 配信開始時刻

配信開始時刻を表示します。

### 件名

クリックするとスケジュール内容の変更が行なえます。

### 予定件数

#### <mark>プレビュー</mark> メールのプレビューを表示します。

### 配信条件

配信条件を確認できます。

### 即時配信

スケジュール予約メールを即時配信します。予約は削除されます。

### 削除

スケジュール予約を削除することができます。

ステップメール

お客様へメールを配信する方法の一つとして、ステップメール配信があります。配信のきっかけとなるイベントと日時を予約しておくと、 その指定したタイミングで動的にメールを配信することができます。

| 検索結果:1件が該当しました  |                  |       |      |     |      |      |
|-----------------|------------------|-------|------|-----|------|------|
|                 |                  |       |      |     | 5    | 0件 🕈 |
| ステップメール配信時刻     | 件名               |       |      |     |      |      |
| 会員登録日の1日後 10:00 | テストメール<br>[TEXT] | プレビュー | 配信条件 | コピー | 一時停止 | 削除   |
|                 |                  |       |      |     |      |      |
|                 |                  |       |      |     |      |      |
|                 |                  |       |      |     |      |      |
|                 |                  |       |      |     |      |      |
|                 |                  |       |      |     |      |      |
|                 |                  |       |      |     |      |      |
|                 |                  |       |      |     |      |      |
|                 |                  |       |      |     |      |      |
|                 |                  |       |      |     |      |      |
|                 |                  |       |      |     |      |      |
|                 |                  |       |      |     |      |      |
|                 |                  |       |      |     |      |      |

### ステップメール配信時刻

ステップ条件と配信時刻を表示します。

件名

クリックすると予約内容の変更が行なえます。

プレビュー

メールのプレビューを表示します。

### 配信条件

配信条件を確認できます。

コピー

ステップメール予約の設定内容をコピーして新規作成します。

一時停止

ステップメールの配信実行を一時停止または再開することができ ます。

削除

ステップメール予約を削除することができます。

## メルマガ専用会員管理

メルマガ専用会員(メールアドレスのみの登録)の登録・編集・削除を行うことができます。

CSVファイルのアップロード・ダウンロードで管理します。

カゴラボ以外のサイトで取得したメールアドレスを取り込むことを目的としています。

登録したメルマガ専用会員はカゴラボ会員と同様に「即時配信」「スケジュール配信」「ステップメール配信」を行うことが可能です。配信を設定するには、グループ名かメールアイコンをクリックします。

# メルマガ専用会員管理画面

| グルー                           | プ名          |                        |                                                                               |             |  |  |  |  |
|-------------------------------|-------------|------------------------|-------------------------------------------------------------------------------|-------------|--|--|--|--|
| CSV7                          | アイル         | ファイルを選択 選択されていません      |                                                                               |             |  |  |  |  |
|                               |             | 一括登録を実行                |                                                                               |             |  |  |  |  |
| CSV7                          | ァイルフォーマット 😮 |                        |                                                                               | 難形ファイルダウンロー |  |  |  |  |
|                               |             |                        |                                                                               |             |  |  |  |  |
| メールアドレス 🔉 最低限このカラムのみで登録可能。存在す |             |                        | 存在すれば更新、削除は検索後に削除ボタン                                                          |             |  |  |  |  |
| 会員                            | 登録日         | 「YYYY-MM-DD hh:mm」または「 | 「YYYY-MM-DD hh:mm」または「YYYY-MM-DD」の形式で設定 (スラッシュでも可 例:「YYYY/MM/DD」)省略時はアップロード時間 |             |  |  |  |  |
| 自由項目1                         |             | この値は差し込み項目 {memo01} と  | して利用                                                                          |             |  |  |  |  |
| 自由」                           | 項目2         | 自由項目1~自由項目10の合計10項     | ∃ {memo01} ~ {memo10}                                                         |             |  |  |  |  |
|                               |             |                        |                                                                               |             |  |  |  |  |
|                               |             |                        |                                                                               | 50件         |  |  |  |  |
| D                             | 登録日         | グループ名                  | 人数                                                                            |             |  |  |  |  |
|                               | 2020/07/09  | メールアドレスのみ会員グループ        | 3                                                                             | 2 / 0       |  |  |  |  |
|                               |             |                        |                                                                               |             |  |  |  |  |

### 一括登録

グループ名を入力し、新しいメルマガ会員グループを登録することができます。

### 雛形ファイルダウンロード

雛形ファイルをダウンロード・編集して、CSVデータを作成することができます。

### グループ名

クリックするとメルマガ専用会員への配信設定画面に移動します。

### <mark>人数</mark>

グループに登録済みの人数です。

### メールアイコン

クリックするとメルマガ専用会員への配信設定画面に移動します。

ペンアイコン(編集) グループを編集状態とします。

ダウンロードアイコン

メルマガ会員グループをCSVファイルでダウンロードできます。

### 削除

グループを削除することができます。

# メルマガ専用会員への配信設定画面

メルマガグループー覧から、配信対象グループのグループ名かメールアイコンをクリックするとメルマガ専用会員への配信設定画面 に移動します。

| メルマガグル<br>✓ メールアト<br>■ 詳細検索 | ッーブ<br>ドレスのみ会員グループ                   |                  |            |       |
|-----------------------------|--------------------------------------|------------------|------------|-------|
| メールアドレ                      | λ.                                   | 登録日              |            |       |
|                             |                                      | 年/月/日            | 1 ~ 年 /月/日 |       |
| 二 メルマガオ                     | を希望しない会員を含める                         |                  |            |       |
| 検索                          | 検索結果:3件が該当しました                       |                  |            |       |
| メルマガグル                      | <b>レーブ:</b> メールアドレスのみ会員グル <b>ー</b> プ |                  |            |       |
|                             |                                      |                  |            | 50件 ◆ |
| ID                          | メールアドレス                              | 登録日              |            |       |
| 4                           | dev_test+2@outlook.com               | 2020/08/31 05:09 | ×          |       |
| 5                           | dev_test+3@outlook.com               | 2020/08/31 05:09 | ×          |       |
| 6                           | dev_test+4@outlook.com               | 2020/08/31 05:09 | ×          |       |
|                             |                                      | 配信内容を作成する        |            |       |
|                             |                                      |                  |            |       |
|                             |                                      |                  |            |       |
|                             |                                      |                  |            |       |
|                             |                                      |                  |            |       |
|                             | 7ガ専用会員管理に戻る                          |                  |            |       |

詳細検索で条件を追加することもできます。

「配信内容を作成する」ボタンをクリック以降の画面は、「配信(配信内容の設定画面)」と同様です。

# 配信除外アドレス

メール配信をしないアドレスを個別に設定することができます。

| 配線みアドレス         登録日         登録日         登録方法           dev_test+6@outlook.com         2020/08/3107:25         手動         割隙                                                                                                    | 配額除力ドレス         登録日         登録方法           dev_test+6@outlook.com         2020/08/31 00:43         手動         別           dev_test+7@outlook.com         2020/08/31 07:25         手動         別              | Xールアドレス 63.<br>検索 登録 検索結果:2件が該当しました |                  |     |                               |
|----------------------------------------------------------------------------------------------------|----------------------------------------------------------------------------------------------------|-------------------------------------|------------------|-----|-------------------------------|
| Image: Control of the control of the contro | Interview         Interview         Interview           dev_test+6@outlook.com         2020/08/31 00:43         手動         別           dev_test+7@outlook.com         2020/08/31 07:25         手動         別 | 記信除外アドレス                            | 春發日              | 50件 | <ul> <li>CSVダウンロード</li> </ul> |
| dev_test+7@outlook.com 2020/08/31 07:25 手動 削除                                                                                                    | dev_test+7@outlook.com 2020/08/31 07:25 手動 削                                                                                                    | dev_test+6@outlook.com              | 2020/08/31 00:43 | 手動  | 削除                            |
|                                                                                                    |                                                                                                    | dev_test+7@outlook.com              | 2020/08/31 07:25 | 手動  | 削除                            |

### 配信除外メールアドレス

対象のメールアドレスを入力後、「登録」ボタンをクリックして登録 を行います。登録されたアドレスは、下部の「配信除外アドレスー 覧」へ表示されます。このとき、「登録方法」欄は「手動」として登録 録されます。

### CSVダウンロード

配信除外登録メールアドレスを、CSVファイルとしてダウンロード することができます。

### 配信除外アドレス[登録方法:自動]について

宛先アドレスへの配信エラーが3回累積しますと、自動的に「配信 除外アドレス」に登録されます。配信エラーとなる理由には次のも のが考えられます。

1. アドレスの間違し(ユーザ名、ドメイン名) 2. 迷惑メールフィルターによる拒否 3. メールボックス容量超過 4. システムエラー

自動的に「配信除外アドレス」に登録されたアドレスは原則として そのまま除外でお願い致します。

# 月次配信件数

### 過去の配信件数を月ごとに確認することができます。

| 配信年月     配信件数       2020年10月     3件 | 501年 ¢<br>コンバージョン金額 |
|-------------------------------------|---------------------|
| 2020年10月 3件                         |                     |
|                                     | 0F.                 |
| 2020年08月 2件                         | 아프                  |
| 2020年06月 3件                         | 5,500円              |
| 2020年02月 6件                         | 아프                  |
| 2019年11月 6件                         | 10,800円             |
|                                     |                     |

### 配信年月

メールの配信年月を表示しています。

### 配信件数

対象配信年月の配信件数合計を表示しています。

### コンバージョン金額

メルマガ内のリンクを経由して、ショップ上で購入完了まで至った 合計金額を表示しています。

### 配信中のメール、過去に配信したメールの履歴の一覧から、配信件数や配信分析の閲覧ができます。

| 検索結果:18件が該当しまし   | た                                           |             |             |       |        |       |       |
|------------------|---------------------------------------------|-------------|-------------|-------|--------|-------|-------|
| 更新               |                                             |             |             |       |        |       | 50件 🗢 |
| 配信開始時刻           |                                             |             | 配信種別        | 予定件数  | クリック数  |       |       |
| 配信終了時刻           |                                             | 件名          |             | 実配信件数 | メルマガ売上 |       |       |
| 2020/06/01 14:41 | カゴメ導入テストその2<br>[HTML]<br>カゴメ導入テスト<br>[HTML] |             | 即時配信        | 1     | 1      | 配信分析  | 配信結果  |
| 2020/06/01 14:41 |                                             | ⊐Ľ-         | 1           | 5,500 | プレビュー  | 配信条件  |       |
| 2020/06/01 14:37 |                                             | 即時配信        | 1           | 1     | 配信分析   | 配信結果  |       |
| 2020/06/01 14:37 |                                             | ⊐ピ <b>-</b> | 1           | 0     | プレビュー  | 配信条件  |       |
| 2020/06/01 14:29 | test                                        |             | 即時配信        | 1     | 2      | 配信分析  | 配信結果  |
| 2020/06/01 14:29 | [HIML]                                      |             | ⊐ピ <b>–</b> | 1     | 0      | プレビュー | 配信条件  |

### 配信開始時刻

配信開始時刻を表示します。

### 配信終了時刻

配信終了時刻を表示します。配信中の場合は、「配信中」と表示されます。

### 件名

クリックすると同一内容で新規の配信設定を開始します。

### 配信種別

「即時配信」「スケジュール」「ステップメール」がそれぞれ表示されます。

### 予定件数

メール配信予定件数を表示します。

#### 実配信件数

実際に配信したメール配信件数を表示します。

#### クリック数

対象の配信メール内リンクのクリック数を表示します。

### メルマガ売上

対象の配信メールのコンバージョン合計金額を表示します。

配信履歴(一覧画面)②

| 検索結果:18件が該当しま    | ました          |             |                 |       |        |       |       |
|------------------|--------------|-------------|-----------------|-------|--------|-------|-------|
| 更新               |              |             |                 |       |        |       | 50件 🗢 |
| 配信開始時刻           |              |             | 配信種別            | 予定件数  | クリック数  |       |       |
| 配信終了時刻           |              | 件名          |                 | 実配信件数 | メルマガ売上 |       |       |
| 2020/06/01 14:41 | カゴメ導入テストその2  |             | 即時配信            | 1     | 1      | 配信分析  | 配信結果  |
| 2020/06/01 14:41 | (HIML)       | コピー         | 1               | 5,500 | プレビュー  | 配信条件  |       |
| 2020/06/01 14:37 | カゴメ導入テスト<br> |             | 即時配信            | 1     | 1      | 配信分析  | 配信結果  |
| 2020/06/01 14:37 |              | 2ピ <b>-</b> | 1               | 0     | プレビュー  | 配信条件  |       |
| 2020/06/01 14:29 | test         |             | 即時配信            | 1     | 2      | 配信分析  | 配信結果  |
| 2020/06/01 14:29 | [HIML]       |             | ⊐ピ <del>–</del> | 1     | 0      | プレビュー | 配信条件  |

<mark>配信分析</mark>

配信分析画面へと移動します。

プレビュー

メールのプレビューを表示します。

### 配信結果

配信されたメールアドレスを確認できます。

### 配信条件

配信条件を確認できます。

# 配信分析(配信分析)

配信履歴メニューから、配信メール毎に「配信分析」を行うことができます。分析方法には、「配信分析」「顧客別配信分析」「リンク別配 信分析」の3つが存在します。

**CV**金額

| 件名   | カゴメ導入テストその2                                                                                                    |                                                                                                    |            |
|------|----------------------------------------------------------------------------------------------------|----------------------------------------------------------------------------------------------------|------------|
|      | <b>剑 配信分析</b>                                                                                                    | 8 顧客別配信分析                                                                                                    | 🖉 リンク別配信分析 |
|      | сук<br>100%<br>Eritic Eritic Eriti | CV金額       よう、ちのの         CV通数       クリック運         1件       1倍         配目テ定メール通数       1通         除外メール通数       0通         エラー通数       0通         工テー通数       1通         本ール開封率       100 %         メール開封率対象通数       1通 | 数          |
| ₩ 戻る |                                                                                                    |                                                                                                    |            |
|      |                                                                                                    |                                                                                                    |            |

完了)まで至った商品の金額合計値です。 CV诵数 正常配信されたメールから、メール内リンクをクリックし、購入完 了まで至った通数です。 クリック通数 正常配信されたメールから、メール内リンクをクリックした通数で す。 配信予定メール通数 配信(予定)したメールの通数です。 ※配信除外アドレスを除いた通数 除外メール通数 配信除外アドレスで登録してあるアドレスで除外された通数で す。 エラー通数 宛先不明等で配信できなかったエラーの通数です。 正常配信通数 今回配信されたメール通数です。 メール開封率 配信したメールが開封された率です。HTMLメールのみ計測さ れます。 メール開封通数 配信したメールが開封された数です。HTMLメールのみ計測さ れます。 メール開封率対象通数

配信したメール内リンクからサイトに遷移し、コンバージョン(購入

通数 …メール1通の単位。

例)クリック通数は、そのメール1通に対して何回クリックしても1クリック通数。

# 配信分析(顧客別配信分析)

顧客(会員)別の性別・年代毎のクリック数・コンバージョン数の成果グラフです。 ※メルマガ専用会員向けに配信した場合は、この分析結果は表示されません。

| 件名       |           | カゴメ導入    | テストその2 |          |      |            |        |
|----------|-----------|----------|--------|----------|------|------------|--------|
|          | щ         | 配信分析     |        |          |      | 8 顧客別面     | 记信分析   |
| クリック率(   | (女性)      | クリック率(男性 | £) •—  | CV率 (女性) | •    | - CV率 (男性) |        |
| クリック率    |           |          |        |          |      |            | CV率    |
| 25%      |           |          |        |          |      |            | 25%    |
| 20%      |           |          |        |          |      |            | 20%    |
| 15%      |           |          |        |          |      |            |        |
| 10%      |           |          |        |          |      |            | 10%    |
| 5%       |           |          |        |          |      |            | 5%     |
| 0        |           |          |        |          |      |            | • 0    |
|          | 10代       | 20代      | 30代    | 40代      | 50代  | 60代 书      | その他    |
| クリック率/クリ | ック数       |          |        |          |      |            |        |
|          | 10代       | 20/7     | 30代    | 40代      | 50代  | 60/7       | その他    |
|          | 1010      | 2010     | 0010   | 4010     | 0010 | 0010       | 0.4510 |
| 女性       | 0%        | 0%       | 0%     | 0%       | 0%   | 0%         | 0%     |
|          | 0         | 0        | 0      | 0        | 0    | 0          | 0      |
| 1000     | 0%        | 0%       | 0%     | 0%       | 0%   | 0%         | 0%     |
| 男性       | 0         | 0        | 0      | 0        | 0    | 0          | 0      |
|          |           |          |        |          |      |            |        |
| コンバージョンギ | 単/コンバージョン | ン数       |        |          |      |            |        |
|          | 10代       | 20代      | 30代    | 40代      | 50代  | 60代        | その他    |
|          | 0%        | 0%       | 0%     | 0%       | 0%   | 0%         | 0%     |
| 女性       | 0         | 0        | 0      | 0        | 0    | 0          | 0      |
|          |           |          |        |          |      |            |        |
| 男性       | 0%        | 0%       | 0%     | 0%       | 0%   | 0%         | 0%     |
|          | 0         | 0        | 0      | 0        | 0    | 0          | 0      |
|          |           |          |        |          |      |            |        |
| ◀ 戻る     |           |          |        |          |      |            |        |

# 配信分析(リンク別配信分析)

### リンク別のクリック数・コンバージョン数の成果グラフです。

| 件名     | カゴメ導入テストその2        |                |            |
|--------|--------------------|----------------|------------|
|        | 公 配信分析             | 8 顧客別配信分析      | ● リンク別配信分析 |
| コンパージョ | ン数 クリック数           | Total 1 clicks |            |
|        | /products/detail/1 |                |            |
|        |                    |                |            |
|        |                    |                |            |
|        |                    |                |            |
|        |                    |                |            |
|        |                    |                |            |
|        |                    |                |            |
|        |                    |                |            |
| 44 豆乙  |                    |                |            |

### <mark>コンバージョン数</mark>

正常配信されたメールから、メール内リンクをクリックし、購入完 了まで至った数です。

### <mark>クリック数</mark>

正常配信されたメールから、メール内リンクをクリックした数です。

# メルマガ会員登録

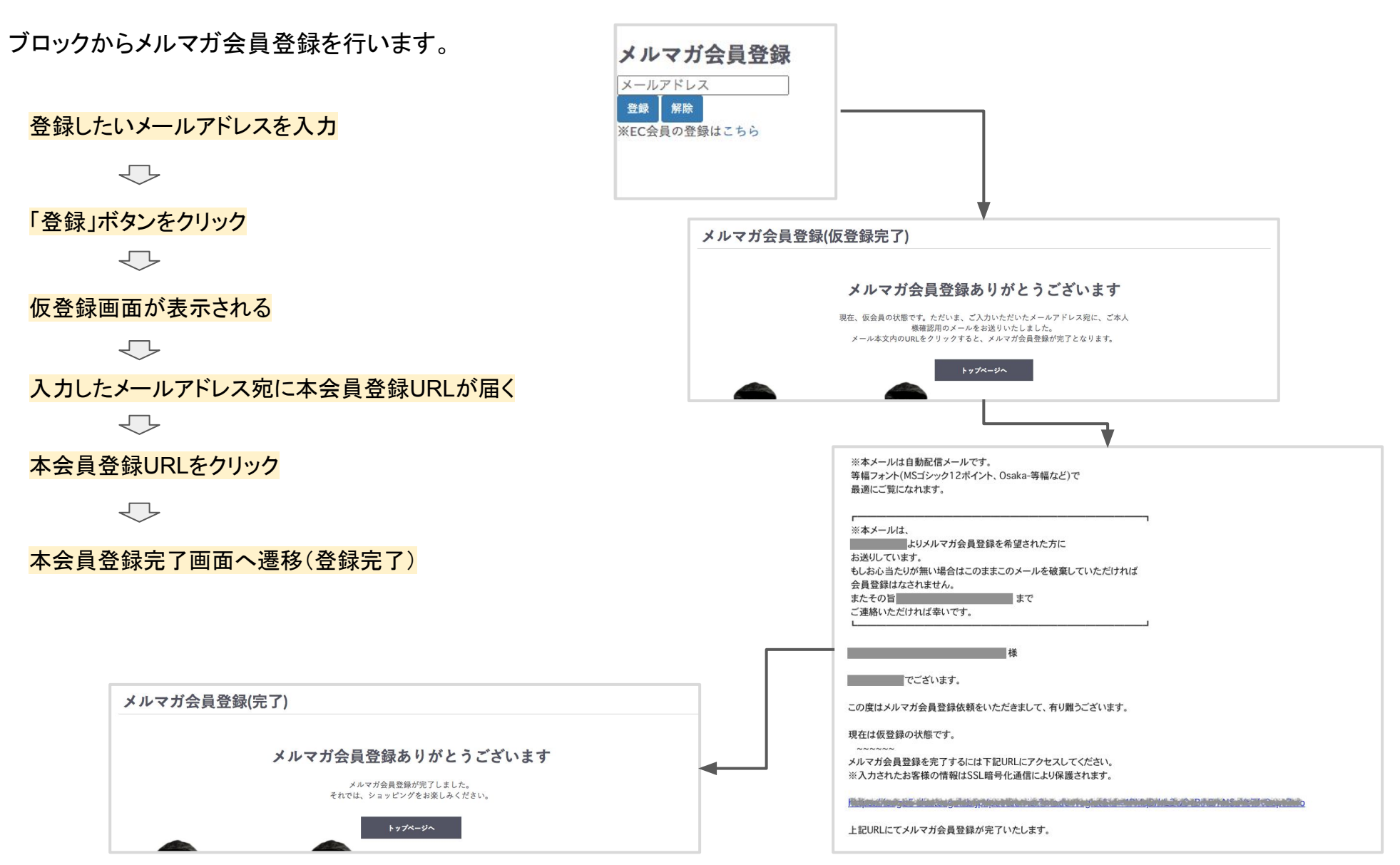

# メルマガ配信停止

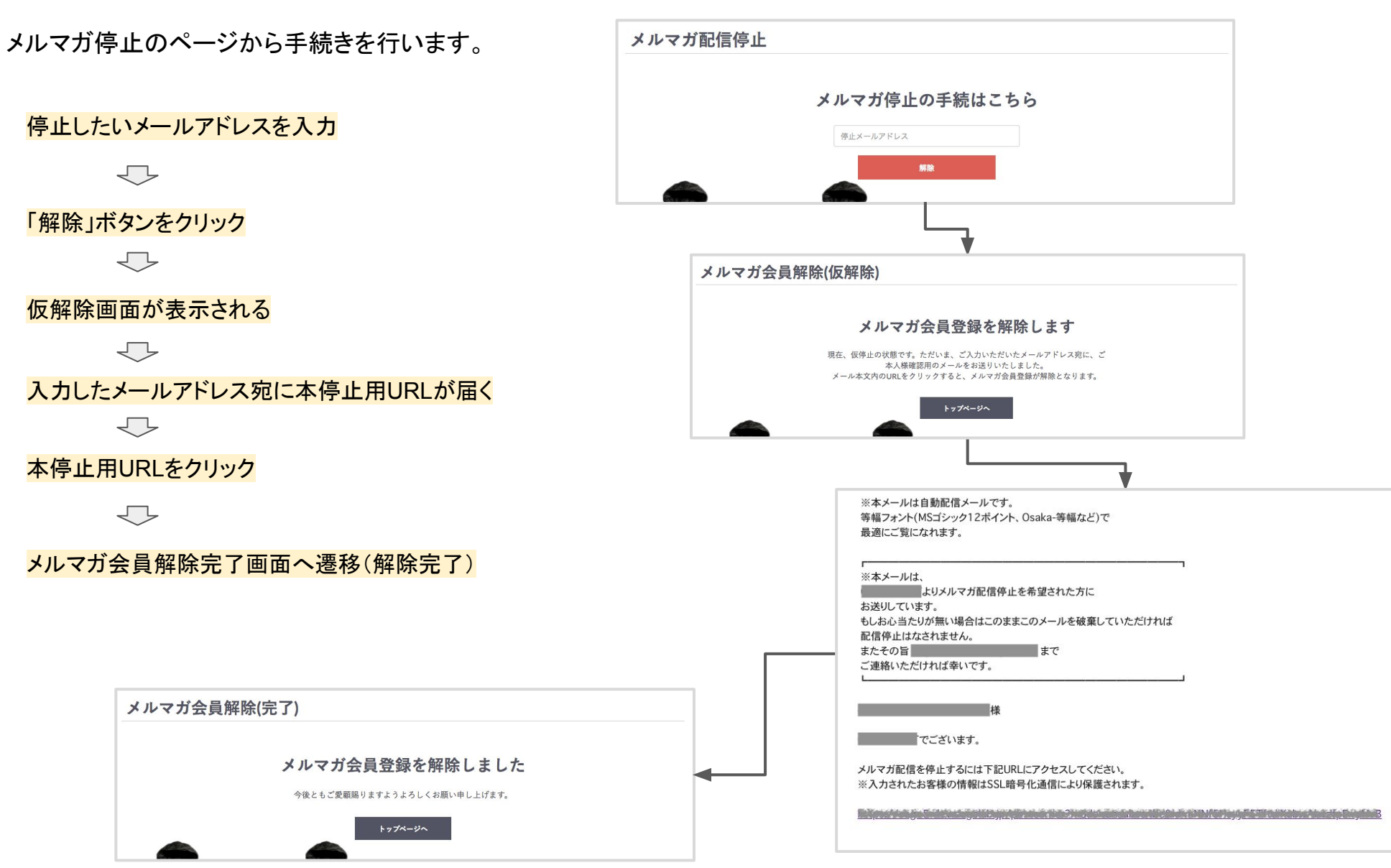